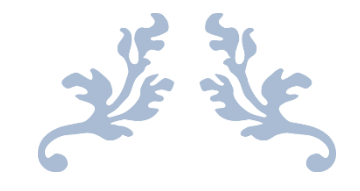

# AUTORADIO WINCE

Notice

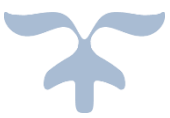

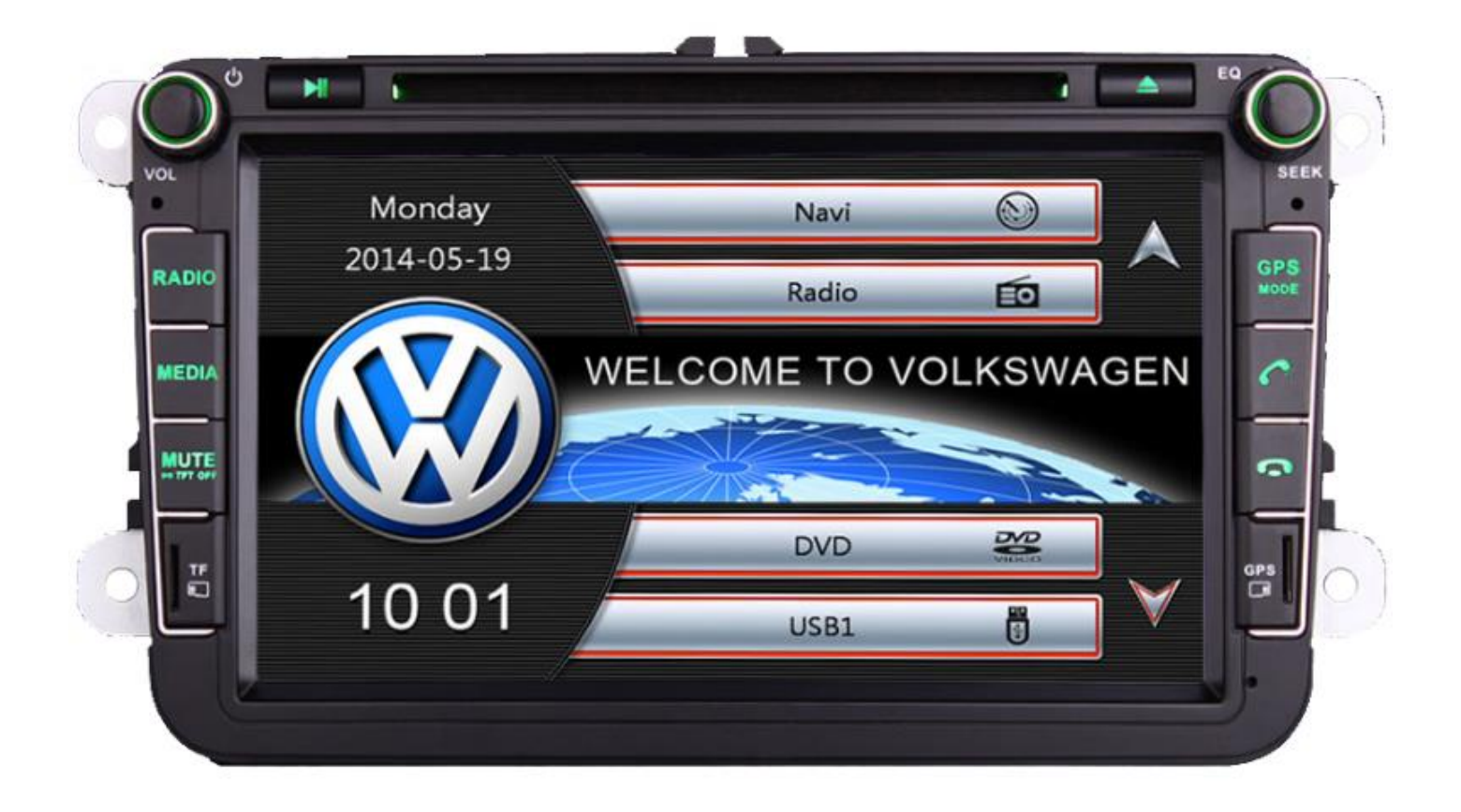

**Hightech Privee SASU** 

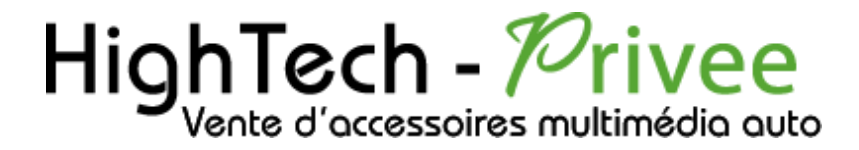

#### Autoradio Wince

# GUIDE DE DEMARRAGE POUR AUTORADIO

#### 1. Présentation des éléments :

Voici l'ensemble des éléments que vous trouverez dans votre carton d'autoradio.

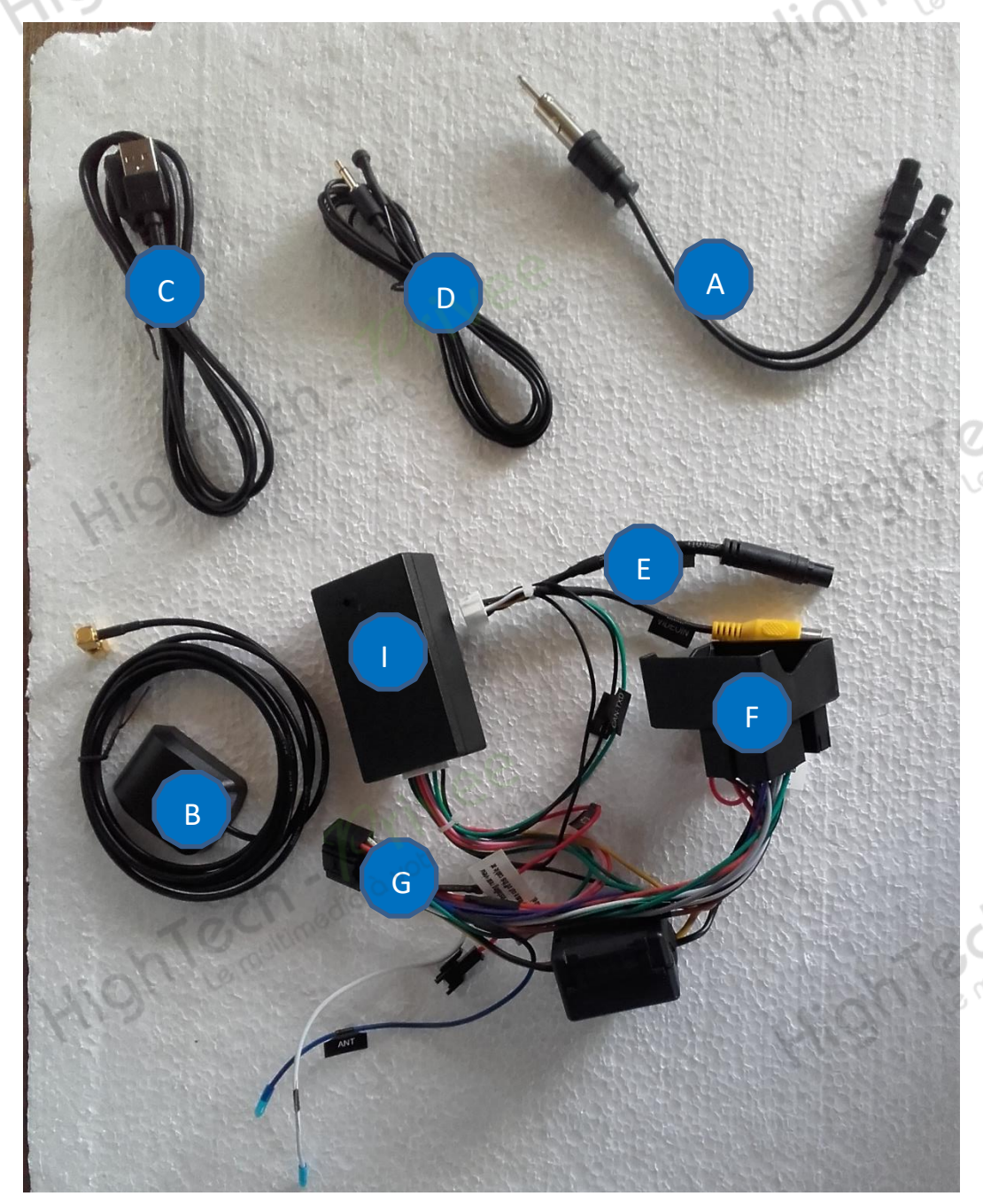

A : Adaptateur antenne radio (différent en fonction du véhicule). B : Antenne GPS. C : Câble USB. D : Micro pour système Bluetooth. E : Câble entrée vidéo/audio auxiliaire. F : Connecteur véhicule. G : Faisceau d'alimentation (différent en fonction du véhicule). I : Boitier CANBUS.

#### Autoradio Wince

#### 2. Branchements des connectiques :

Sur la façade arrière vous trouverez les connectiques pour brancher l'ensemble des câbles fournis. Pour le branchement de ceux-ci, veuillez-vous référez au schéma explicatif ci -dessous.

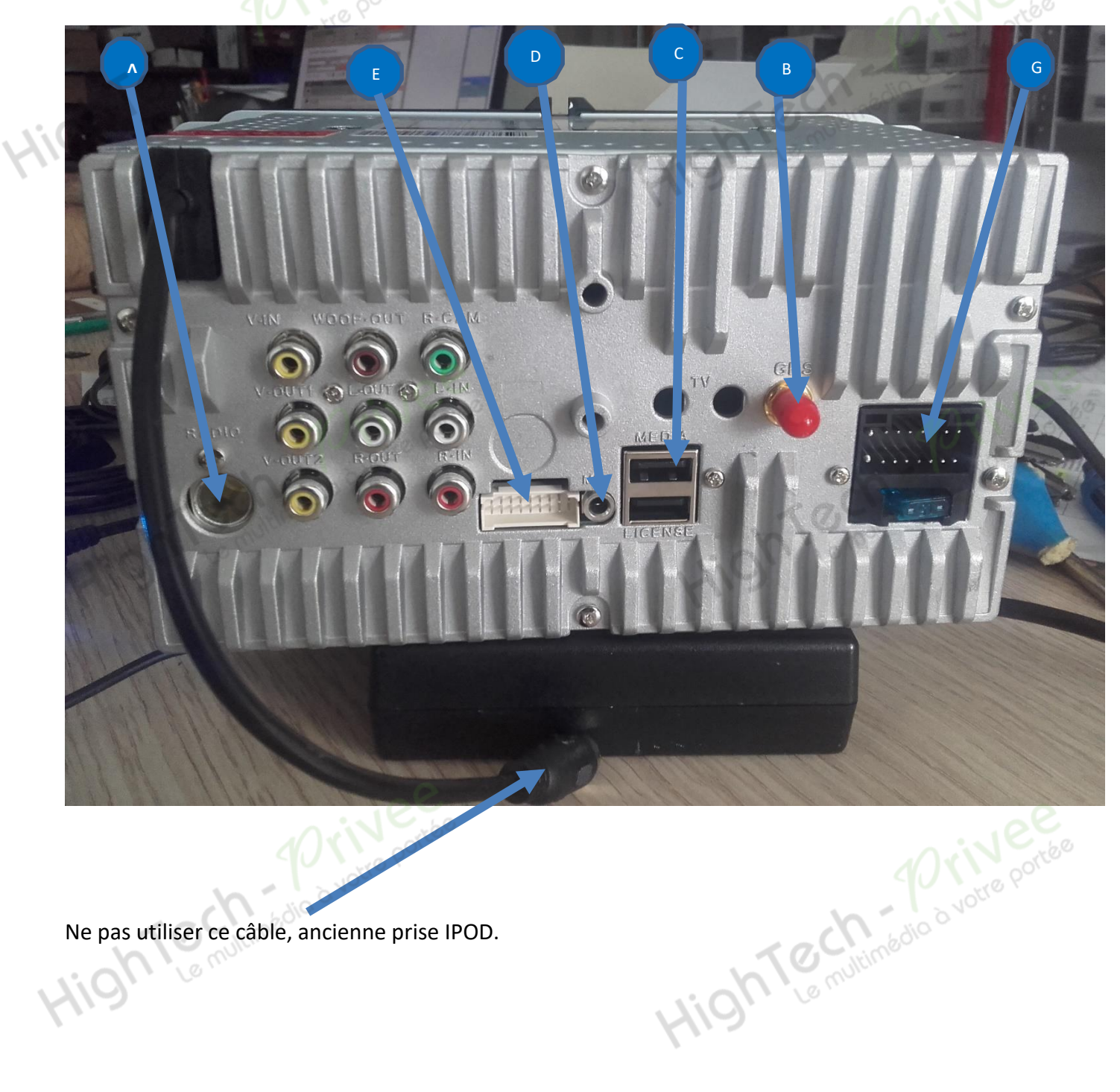

Ne pas utiliser ce câble, ancienne prise IPOD.

#### Autoradio Wince

Descriptif du faisceau principal

| output wire        | harness        |        |
|--------------------|----------------|--------|
| омеристно          |                |        |
| 電源/アンプ出力           | ケーブル東          | a a fa |
| Battery+ バッテリー+    | Yellow         | 黄      |
| ACC イグニッション検出      | Red            | 赤      |
| GND アース            | Black          | 黒      |
| AMP-CON アンプコントロール  | Brown          | 茶      |
| ANT-CON アンテナコントロール | Blue           | 青      |
| BRAKE-IN ブレーキ検出    | Pink           | ピンク    |
| REVERSE リバース検出     | Green          | 緑      |
| ILLUMI ヘッドライト検出    | Orange         | オレンジ   |
| TEL MUTE 電話ミュート検出  | White          | A lon  |
| FL+ 左前スピーカー+       | White          | 白      |
| FL- 左前スピーカー-       | White / Black  | 白/黒    |
| FR+ 右前スピーカー+       | Gray           | 灰      |
| FR- 右前スピーカー-       | Gray / Black   | 灰/黒    |
| RL+ 左後スピーカー+       | Green          | 緑      |
| RL- 左後スピーカー-       | Green / Black  | 緑/黒    |
| RR+ 右後スピーカー+       | Purple         | 紫      |
| RR- 右後スピーカーー       | Purple / Black | 紫/黑    |

ellow : 12V atterie. ouge : 12V près contact. loir : Masse Aarron : Ampli ontrôle leu : Antenne ontrôle ose : détecteur le frein à main 'ert : détecteur le marche arrière )range : lumination des ouches lanc : coupure adio lors d'un ppel. lanc : HP avant auche + lanc/Noir : HP vant gauche – iris :HP avant roit + iris/Noir : HP vant droit – 'ert : HP arrière auche + ert/Noir : HP rrière gauche – iolet:HP arrière roit + 'iolet/Noir : HP rrière droit -

# 3. Vérification de l'étiquette de garantie :

## Autoradio Wince

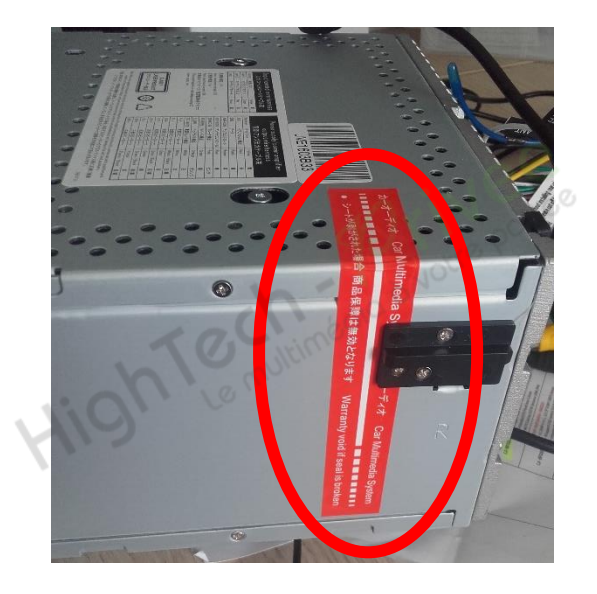

Bien vérifier, l'étiquette de garantie qui ne doit être en aucun cas déchirée, arrachée ou détérioré

4. Déverrouillage du lecteur CD/DVD :

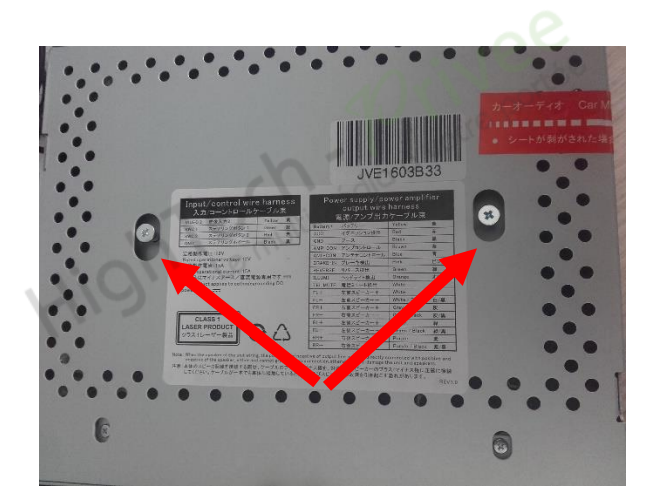

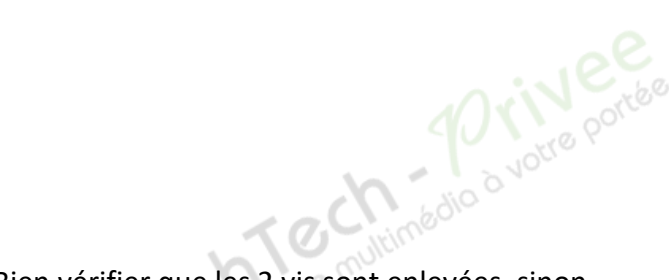

Bien vérifier que les 2 vis sont enlevées, sinon prendre bien soin de les retirer.

#### 5. Mettre votre poste en français :

1. Appuyer sur le bouton « Maison » puis sélectionner sur le menu déroulant « Setup » NO PTY USB - 50 Thursday 2013-08-08 FM3 ST SD 87.60 мнг WELCOME TO **KSWAGEN** VO AF TA PTY 98.00 MHz 87.50 MHz 2 90.00 MHz 1 3 4 106.00 MHz 5 108.00 MHz BT 00 46 -> BAND .... Setup

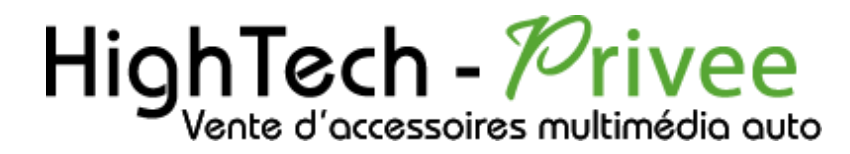

#### Autoradio Wince

2. Sélectionner l'icône « Language » puis descendre sur « Fench » et cocher la croix

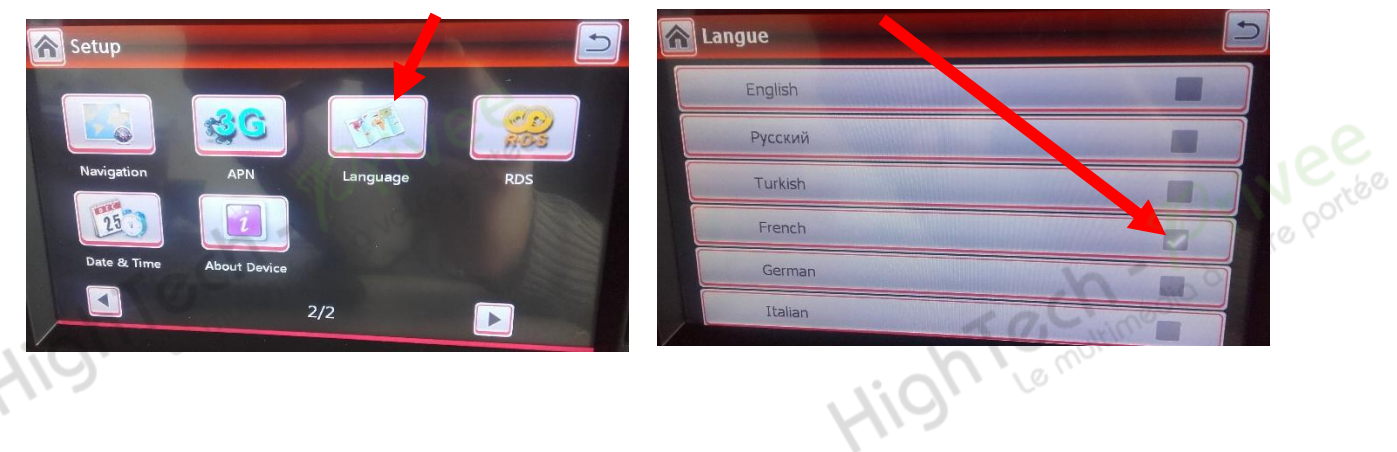

#### 6. Installation du système GPS :

- 1. Vérifier que la carte SD fournie est bien dans l'emplacement GPS prévu à cet effet.
- 2. Appuyer sur la touche « Navi», puis appuyer sur le logo « Outils »

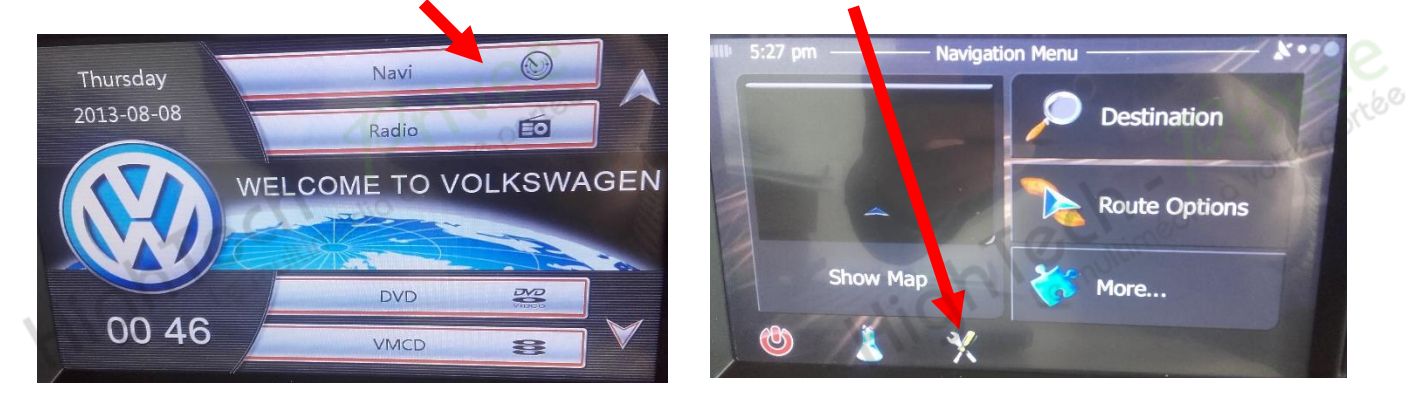

3. Une fois, le menu apparu, descendre sur la ligne « Régional », puis « Program Language »

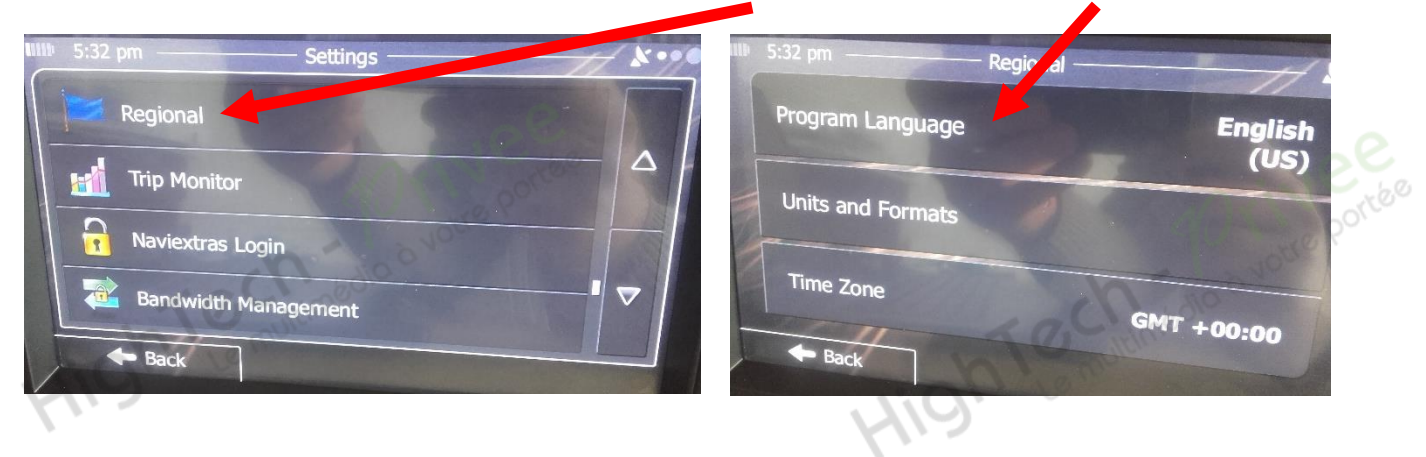

# HighTech - Privee

## Autoradio Wince

NO 90

4. Sélectionner « French » et valider le redémarrage du programme.

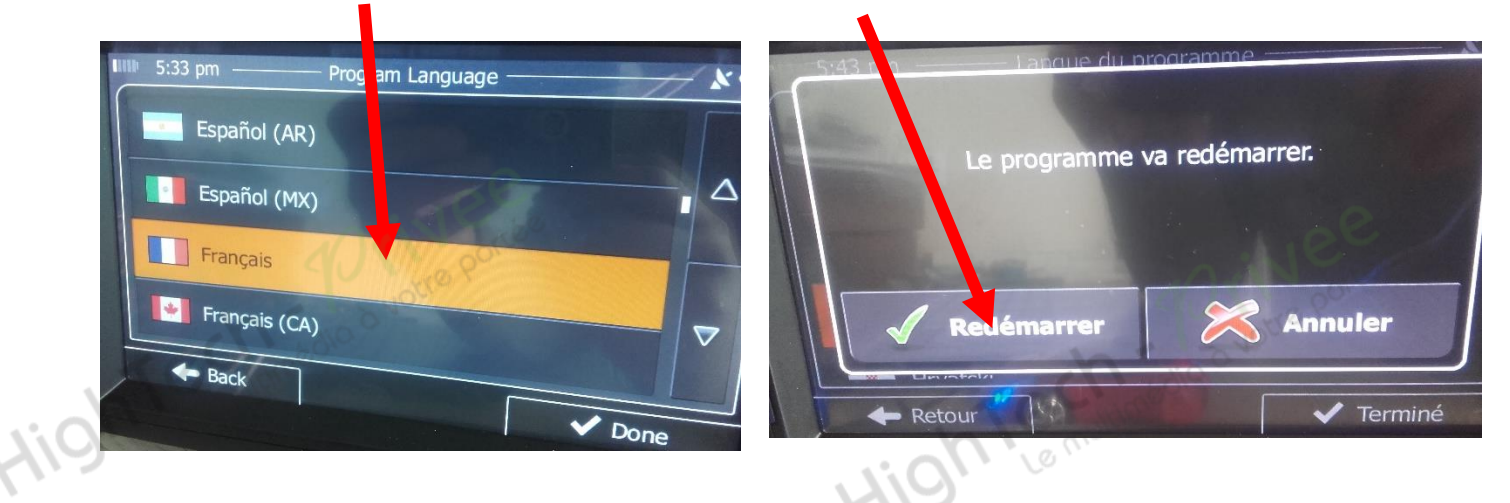

#### 7. Activer et désactiver la caméra de recul :

 Pour l'installation vous pouvez télécharger la procédure pour la mise en place de la caméra de recul en suivant ce lien :

https://www.hightech-privee.com/notices-et-documents-a-telecharger.html

2. Il faut simplement branché sur l'arrière du poste la caméra de recul sur le RCA « R-CAM »

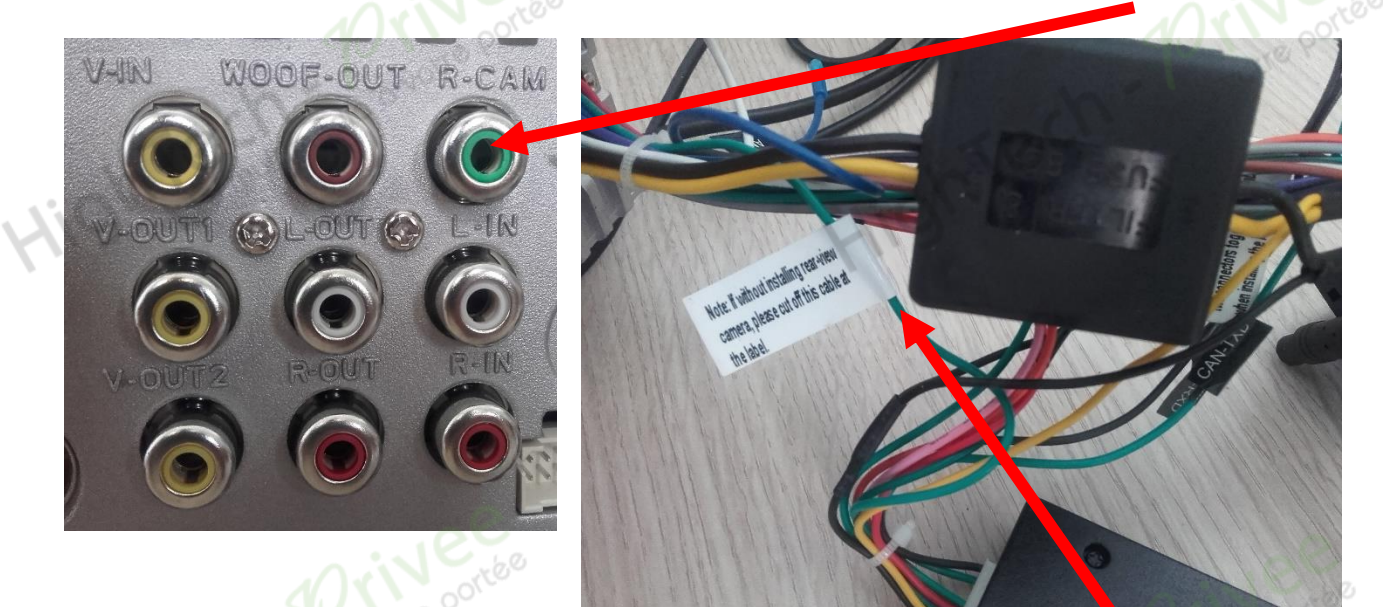

- 3. ATTENTION : si vous n'utilisez pas la caméra de recul, merci de couper ce fil vert.
- 4. Une fois connecté, vérifiez le bon fonctionnement de la caméra en passant la marche arrière.
- 5. Si le basculement n'est pas automatique, alors vous devez brancher le « fil de marche arrière » sur l'alimentation du feu de recul, via le fil rouge qui le longe le câble vidéo long de 5 mètres.
- 6. Puis faire le test, pour vérifier le bon fonctionnement de la caméra.

#### 7. Remarque : la caméra ne peut pas être réglée via le poste.

#### Autoradio Wince

8. Descriptif du menu « Réglage » :

# Ford écr. Ford écr.

- 1. Fond écr.: choix du fond d'écran du poste
- 2. Boot logo : choix du logo de démarrage, pour cela taper le code :123456.
- 3. Commun :
  - Bip : effet sonore tactile.
  - Muet en rétromarche : arrêt de la musique lors de la marche arrière.
  - Virtual...Device : source où enregistrer le contenu d'un CD.
  - Satellite signal : Information sur les connexions GPS
  - Restaurer...usine : Remise à niveau du système.
  - Calibrage : calibrer l'écran tactile.

privee Intimédio à votre portée

- 4. Affich : réglages divers sur l'affichage, (Mode AUTO : passage jour/nuit auto)
- 5. Son : Equaliseur
- 6. SWC : réglages des commandes au volant (réglages auto)

- 7. Vidéo :
  - Interdiction de regarder film en roulant : dévérouiller le poste lorsqu'on roule.
  - Mirror rear camera : Inversement de l'image droite/gauche lors de la marche arrière.
  - Show...playing : montrer le temps du film.
- 8. Conf BT : Réglages pour appareiller un téléphone.
- 9. Navigation : Option de l'utilisation de la navigation
- 10. APN : Ne pas utiliser.
- 11. Langue : choix de la langue du poste.
- 12. RDS : choix des options de recherche auto des stations et infos.
- 13. Date/Heure : réglages de la date et de l'heure.
- 14. Info disp. : Références des logiciels et composants du poste.

#### 9. Paramétrage et test des commandes au volant :

1. Les commandes au volant sur ce poste sont récupérées automatiquement. Il n'y a pas de réglages possibles via le poste.

#### Autoradio Wince

#### *10.* Enregistrer une station radio :

1. Appuyer sur le bouton « Radio », sélectionner à l'aide des touches « Seek » la fréquence voulue, puis appuyer sur une des lignes de fréquence correspondante aux touches sur la façade du poste de 1 à 6.

|     | Radio   | and the | NC      |       |    |           | Drive portão |
|-----|---------|---------|---------|-------|----|-----------|--------------|
|     | FM      | 13 or   |         | -     |    | a chi     | p à votre    |
| XI9 |         |         | 87.     | 60 мн | łz | oh!       |              |
|     |         |         |         | AF    | TA | РТҮ       |              |
| 1   | 87.50   | MHz     | 2 90.00 | ) MHz | 3  | 98.00 MHz |              |
|     | 4 106.0 | 0 MHz   | 5 108.0 | 0 MHz | 6  | 87.60 MHz |              |
|     | •)      |         |         | BAND  |    | .lılı 👆   | 1 silee      |
|     |         | ALC: NO |         |       |    |           | A A Parte    |

- 11.
- Lire un fichier Audio/Vidéo/Photo depuis une clé USB : 1. Insérer la clé USB dans la prise du câble USB fourni. Appuyer sur « USB », vous arrivez à un écran où vous devez sélectionner la touche « Menu ». Par la suite, vous accédez à un écran qui vous

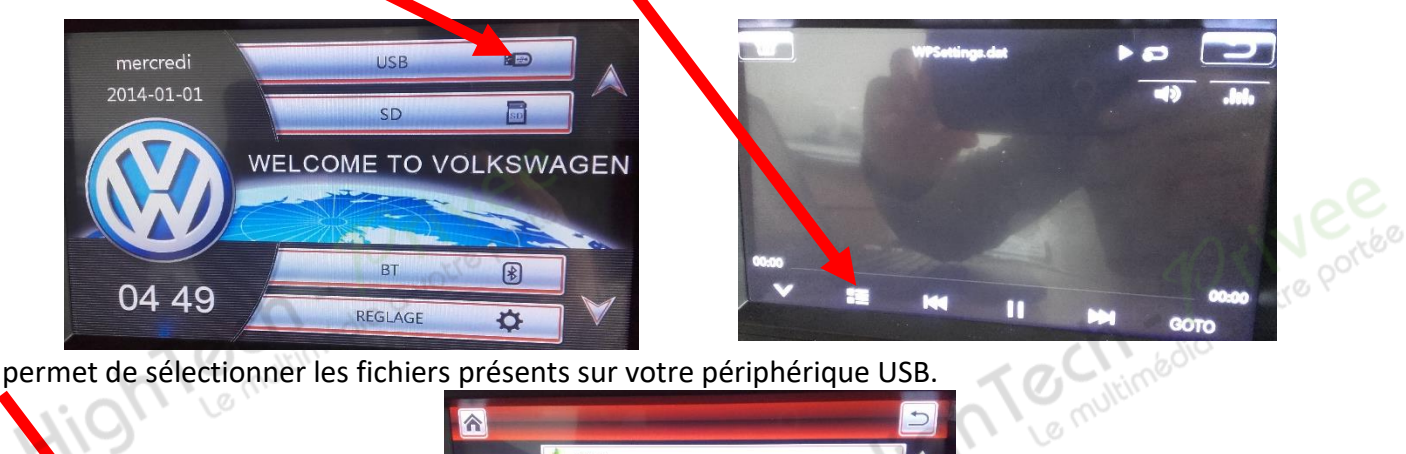

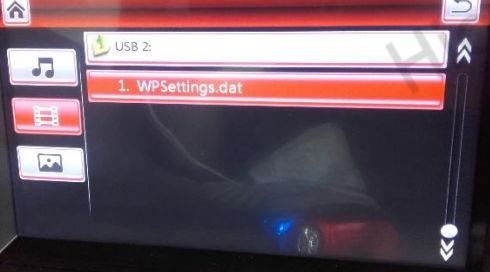

# HighTech - Privee

## Autoradio Wince

Notio à votre portee

#### 12. Connecter un téléphone en Bluetooth :

 Dans la barre du menu défilant, sélectionner « BT ». Vérifier que votre téléphone est en Bluetooth et visible, sélectionner le nom du poste puis rentrer sur votre téléphone le code appareilleur « 0000 », vous allez avoir cet écran avec ce sigle d'appareillage qui s'affiche.

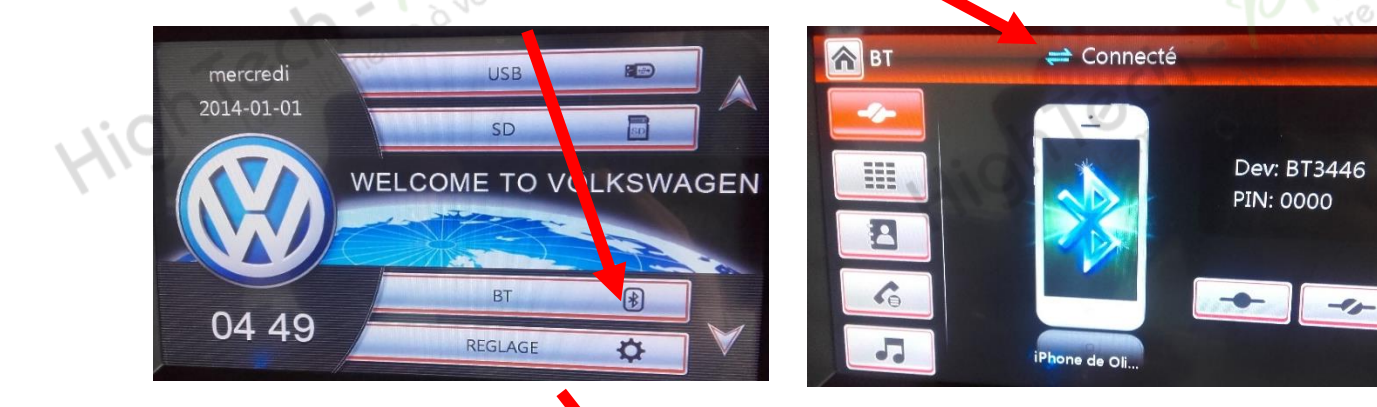

2. Votre téléphone est prêt à etre utiliser.

## NOUS CONTACTER

Pour toutes questions ou suggestions, nous ous invitons à nous contacter par mail : info@hightech-privee.com

ou par courrier : Hightech Privee SASU 1 impasse des cyclamens 34410 SAUVIAN FRANCE FRANCE